# Acer ICONIA Tab

# Snelgids

© 2011 Alle rechten voorbehouden.

Acer ICONIA Tab Snelgids Oorspronkelijke uitgave: 02/2011

| Modelnummer: |  |
|--------------|--|
| Serienummer: |  |

Aankoopdatum: \_\_\_\_\_

Plaats van aankoop: \_\_\_\_\_

# Voordat u aan de slag gaat

Bedankt dat u hebt gekozen voor een notebook van Acer als oplossing voor uw mobiele computereisen.

## Uw gidsen

Om u te helpen met het werken op het Acer notebook hebben we een aantal gidsen ontworpen:

Allereerst helpt de instelkaart u bij het instellen van uw computer.

De **Iconia Tab Gebruikershandleiding** bevat nuttige informatie voor alle modellen in de Iconia Tab productreeks. De handleiding behandelt basale onderwerpen, zoals het gebruik van het toetsenbord, geluid, enz. De hieronder genoemde **Gebruikershandleiding** verwijst af en toe naar functies of kenmerken die slechts voor enkele modellen in de reeks gelden, en dus niet noodzakelijk voor het model dat u heeft aangeschaft. Dit wordt in de tekst aangegeven met opmerkingen in de trand van "alleen voor bepaalde modellen".

In de **Snelgids** krijgt u een introductie over de basiseigenschappen en functies van uw nieuwe computer. Als u meer wilt weten over hoe uw computer u kan helpen productiever te werken, raadpleeg dan de **Iconia Tab** 

**Gebruikershandleiding.** Deze Gebruikershandleiding bevat gedetailleerde informatie over onderwerpen zoals systeemfuncties, gegevensherstel, uitbreidingsopties en probleem oplossen. Daarnaast bevat het informatie over garantie en de algemene voorwaarden en veiligheid voor uw notebook. Het is als Portable Document Format (PDF) beschikbaar en is al van te voren op uw notebook gezet. Volg deze stappen voor toegang tot dit document:

- 1 Klik op F Start > Alle programma's > Documentatie.
- 2 Klik vervolgens op Iconia Tab Generic User Guide.

**Opmerking:** Als u het bestand wilt inzien, dient Adobe Reader te zijn geïnstalleerd. Als Adobe Reader nog niet op uw computer is geïnstalleerd, wordt, als u op **Iconia Tab Gebruikershandleiding** klikt, eerst het installatieprogramma van Adobe Reader gestart. Volg de instructies op het scherm om het programma te installeren. Gebruiksaanwijzingen bij Adobe Reader vindt u in het menu **Help en Ondersteuning**.

| Voordat u aan de slag gaat                            | iii    |
|-------------------------------------------------------|--------|
| Uw gidsen                                             | iii    |
| Rondleiding door de Acer tablet PC                    | 1      |
| Sluit de tablet aan op het dockingstation/toetsenbord | 1      |
| Tablet PC                                             | 2      |
| Vooraanzicht                                          | 2      |
| Achteraanzicht                                        | 3      |
| Bovenaanzicht                                         | 3      |
|                                                       | 4      |
| Linkeraanzicht                                        | 4      |
|                                                       | 2      |
| Uw tablet opstarten                                   | 5      |
| Deckingertation/texteenbard                           | 0      |
| Povopaanzicht                                         | 0      |
| Vooraanzicht                                          | 7      |
| Linkeraanzicht                                        | 7      |
| Rechteraanzicht                                       | ,<br>8 |
| Omgeving                                              | 8      |
| Acer Bing                                             | ă      |
|                                                       | 10     |
| Sync-tunctie                                          | 10     |
|                                                       | 10     |
| Touchbrowser                                          | 11     |
| Een pagina toevoegen aan Favorieten                   | 13     |
| My Journal                                            | 14     |
| Pagina's bewerken                                     | 15     |
| Web Clip                                              | 15     |
| Acer clear.fi                                         | 18     |
| Mediatypes                                            | 18     |
| DMS (Digital Media Server)-apparaten                  | 18     |
| Media weergeven                                       | 18     |
| Media opslaan                                         | 19     |
| Media zoeken                                          | 19     |
| Instellingen voor media delen                         | 19     |
| Device Control                                        | 20     |
| SocialJogger                                          | 22     |
| Materiaal delen                                       | 25     |
| Instellingen                                          | 25     |
| Acer Backup Manager                                   | 26     |

# Rondleiding door de Acer tablet PC

Nadat u de computer hebt ingesteld zoals is beschreven op de poster, bent u nu klaar voor een rondleiding door de nieuwe Acer-computer.

U kunt informatie in uw nieuwe computer invoeren via het aanraakscherm of met het dockingstation/toetsenbord.

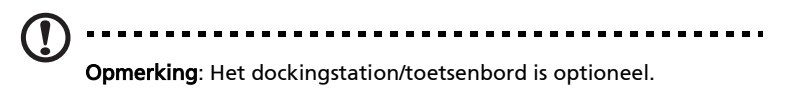

## Sluit de tablet aan op het dockingstation/ toetsenbord

Breng de twee gedrukte pijlen onder het scherm in lijn met de twee aansluitpennen op het dockingstation/toetsenbord. Druk de tablet omlaag.

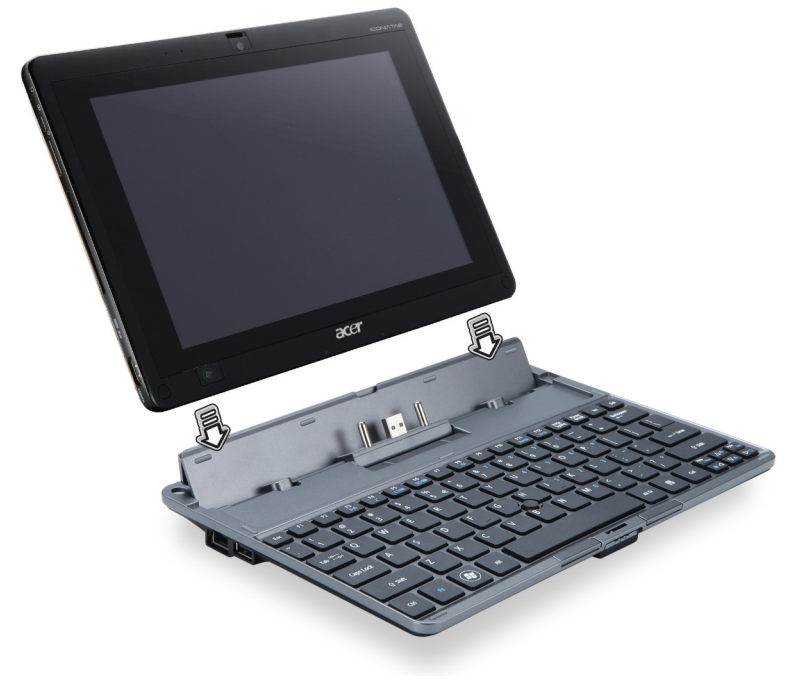

#### Tablet PC

Uw nieuwe computer heeft twee componenten, de tablet en het dockingstation/toetsenbord. De volgende serie beelden laten u de Tablet PC zien. De beelden worden zo getoond alsof u de tablet vasthoudt met het scherm naar u toegekeerd en de camera's aan de bovenzijde.

#### Vooraanzicht

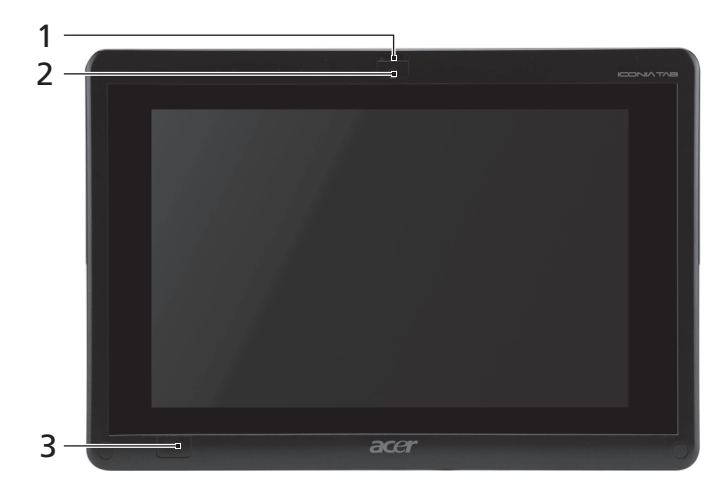

| Nr. | Item                                | Beschrijving                                                                                                    |
|-----|-------------------------------------|----------------------------------------------------------------------------------------------------|
| 1   | Vergrendeling                       | Sluit de tablet aan op het dockingstation/<br>toetsenbord wanneer die gesloten is.                                                                                                    |
| 2   | Geïntegreerde<br>webcam             | Webcam voor videocommunicatie.                                                                                                    |
| 3   | Windows-toets/<br>energie-indicator | Druk eenmaal om het Startmenu te openen.<br>Druk op de aan-/uitknop terwijl u de Windows-<br>toets ingedrukt houdt om de functie < <b>Ctrl</b> > +<br>< <b>Alt</b> > + < <b>Del</b> > uit te voeren. |

| Kleur statusindicator  | Energiestatus                           |
|------------------------|-----------------------------------------|
| Blauw                  | Systeem ingeschakeld.                   |
| Knippert traag: Oranje | Systeem in stand-bymodus.               |
| Knippert : Oranje      | Systeem gaat in slaapstand.             |
| Uit                    | Systeem in slaapstand of uitgeschakeld. |

#### Achteraanzicht

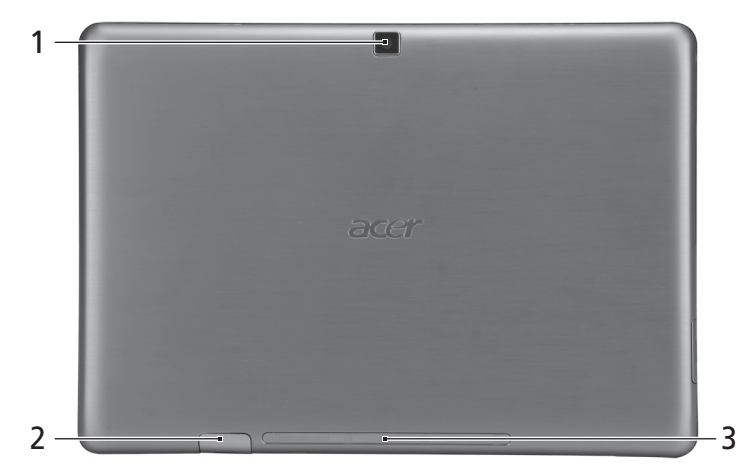

| Nr. | Item                 | Beschrijving                   |
|-----|----------------------|--------------------------------|
| 1   | Geïntegreerde webcam | Webcam voor videocommunicatie. |
| 2   | Sim-kaartsleuf       | Geschikt voor 3g-sim-kaarten   |
| 3   | Luidspreker          | Geeft het geluid weer.         |

#### Bovenaanzicht

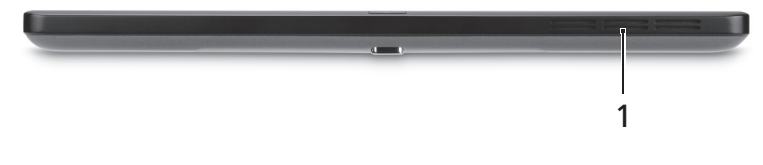

| Nr. | Item               | Beschrijving                                                                                   |
|-----|--------------------|------------------------------------------------------------------------------------------------|
| 1   | Ventilatie-sleuven | Zorgt voor de juiste luchtstroom voor de<br>handhaving van een veilige<br>gebruikstemperatuur. |

#### Onderaanzicht

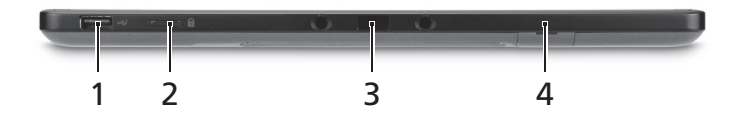

| Nr. | Pict | Item                          | Beschrijving                                                                                                    |
|-----|------|-------------------------------|----------------------------------------------------------------------------------------------------|
| 1   | •    | Usb 2.0-poort                 | Aansluitingen voor usb 2.0 apparaten<br>(bijv. usb-muis, usb-camera).                                                                                                    |
| 2   |      | Vergrendelingss-<br>chakelaar | Vergrendelt de positie van het scherm.<br><b>Opmerking:</b> De display kan in een vaste<br>stand vastgezet worden wanneer er<br>toepassingen gebruikt worden die<br>ontworpen zijn voor een specifieke stand.<br>Zoals games, videogesprekken en andere<br>toepassingen met een weergave in<br>volledig scherm. |
| 3   |      | Aansluiting<br>dockingstation | Voor het aansluiten van het geleverde<br>toetsenbord/dockingstation. De USB-<br>poort kan eveneens gebruikt worden als<br>een standaard USB-poort.                                                                                                    |
| 4   |      | Sim-kaartsleuf                | Geschikt voor 3g-sim-kaarten                                                                                                    |

#### Linkeraanzicht

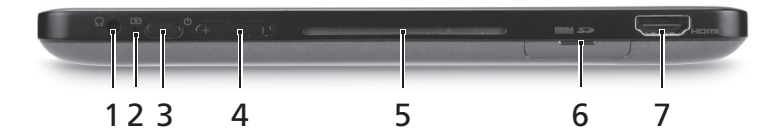

| Nr. | Pict        | Item                        | Beschrijving                                                                                                    |
|-----|-------------|-----------------------------|----------------------------------------------------------------------------------------------------|
| 1   | $\bigcirc$  | Koptelefoonaanslu-<br>iting | Aansluiting voor lijn-uit audioapparaten<br>(bijv. luidsprekers, hoofdtelefoon).                                                           |
| 2   | <b>C</b> 20 | Batterij-LED                | Geeft de batterijstatus van de computer<br>aan.<br>1. <b>Opladen:</b> Geel.<br>2. <b>Volledig opgeladen:</b> Blauw wanneer<br>aangesloten. |

| Nr. | Pict       | Item               | Beschrijving                                                                                                    |
|-----|------------|--------------------|----------------------------------------------------------------------------------------------------|
| 3   | $\bigcirc$ | Toets Aan/uit      | Druk hier op om de tablet in te schakelen;<br>druk nogmaals in om de tablet in de<br>slaapstand te zetten. Indrukken en<br>ingedrukt houden om de tablet uit te<br>schakelen. |
| 4   |            | Volumetoets        | Indrukken om het volume harder of zachter te zetten.                                                                                                    |
| 5   |            | Ventilatie-sleuven | Zorgt voor de juiste luchtstroom voor de<br>handhaving van een veilige<br>gebruikstemperatuur.                                                                                |
| 6   |            | 2-in-1 kaartlezer  | Accepteert Secure Digital (SD),<br>MultiMediaCard (MMC).                                                                                                    |
|     |            |                    | <b>Opmerking:</b> Duwen om de kaart te<br>verwijderen/plaatsen. Kaarten kunnen<br>niet tegelijkertijd functioneren.                                                           |
| 7   | нәті       | Hdmi-poort         | Ondersteunt high-definition digitale videosignalen.                                                                                                    |

#### Rechteraanzicht

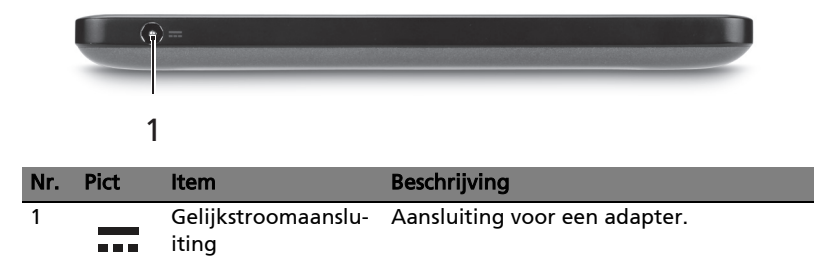

#### Uw tablet opstarten

En zijn drie manieren om uw tablet op te starten:

- 1 Snelle opstart: Druk op de aan-/uitknop; geen ondersteuning voor extern USB-toetsenbord voordat Windows opstart.
- 2 Normale opstart: Druk op de aan-/uitknop en op de Windows-toets; ondersteunt USB-toetsenbord, <**F2**> en <**F12**> sneltoetsen.
- 3 Opstarten vanaf hersteldisks: Druk tegelijkertijd op de aan-/uitknop, de Windows-toets en de toets "volume omhoog". Gebruik deze optie wanneer het nodig is uw besturingssysteem terug te zetten naar de fabrieksinstellingen vanaf de meegeleverde hersteldisks. Zie Het systeem herstellen in de gebruikershandleiding.

#### Toetsfuncties voor opstartmenu's

Voor menu's die worden weergegeven voordat Windows opstart:

Windows-toets: Selecteer de gemarkeerde menu-optie.

Volume omhoog/omlaag: Verplaats de cursor omhoog of omlaag.

## Dockingstation/toetsenbord

De volgende serie beelden laten u het optionele dockingstation/toetsenbord zien.

#### Bovenaanzicht

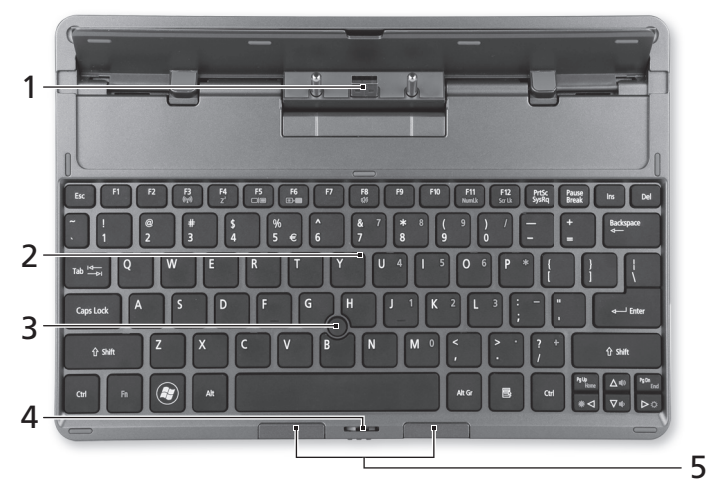

| Nr. | ltem                              | Beschrijving                                                                       |
|-----|-----------------------------------|------------------------------------------------------------------------------------|
| 1   | Aansluiting<br>dockingstation     | Hiermee wordt de tablet aangesloten.                                               |
| 2   | Toetsenbord                       | Standaard toetsenbord met normaal formaat toetsen.                                 |
| 3   | Acer FineTrack<br>aanwijsapparaat | Aanwijsapparaat om de cursorbeweging aan te<br>sturen.                             |
| 4   | Vergrendeling                     | Sluit de tablet aan op het dockingstation/<br>toetsenbord wanneer die gesloten is. |
| 5   | Links- en rechts-<br>knoppen      | Functioneren als de linker- en<br>rechtermuisknoppen.                              |

#### Vooraanzicht

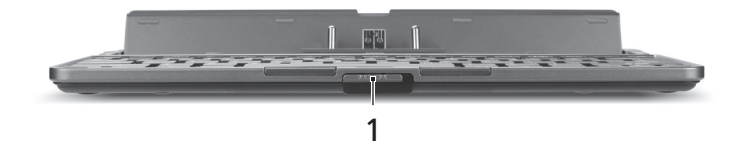

| Nr. | ltem          | Beschrijving                                                                   |
|-----|---------------|--------------------------------------------------------------------------------|
| 1   | Vergrendeling | Sluit de tablet aan op het dockingstation/toetsenbord wanneer die gesloten is. |

#### Linkeraanzicht

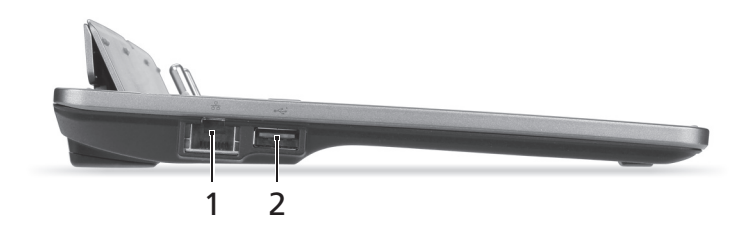

| Nr. | Pict | ltem                     | Beschrijving                                                          |
|-----|------|--------------------------|-----------------------------------------------------------------------|
| 1   | 윪    | Ethernetpoort<br>(RJ-45) | Aansluiting voor een op Ethernet<br>10/100/1000-gebaseerd netwerk.    |
| 2   | ÷    | Usb 2.0-poort            | Aansluitingen voor usb 2.0 apparaten<br>(bijv. usb-muis, usb-camera). |

#### Rechteraanzicht

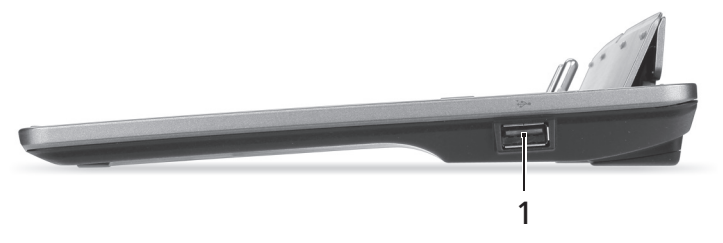

| Nr. | Pict | Item          | Beschrijving                                                          |
|-----|------|---------------|-----------------------------------------------------------------------|
| 1   | •    | Usb 2.0-poort | Aansluitingen voor usb 2.0 apparaten<br>(bijv. usb-muis, usb-camera). |

## Omgeving

- Temperatuur:
  - In gebruik: 5°C tot 35°C
  - Niet in gebruik: -20°C tot 65°C
- Vochtigheidsgraad (geen condensvorming):
  - In gebruik: 20% tot 80%
  - Niet in gebruik: 20% tot 80%

# Acer Ring

Acer Ring bevat een aantal handige functies en hulpmiddelen in één makkelijk te gebruiken interface. Tik met alle vijf vingers tegelijk op het aanraakscherm om Acer Ring te openen.

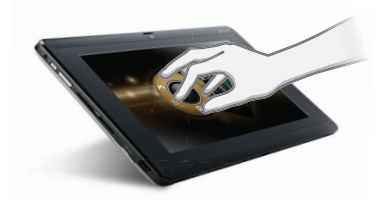

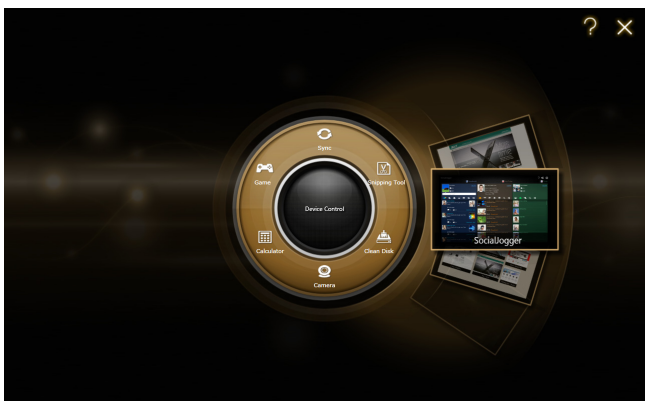

| Pict | Item           | Beschrijving                                                                       |
|------|----------------|------------------------------------------------------------------------------------|
| (C)  | Sync           | Opent het<br>gegevenssynchronisatieprogramma.                                      |
|      | Game           | Opent Acer GameZone.                                                               |
| 1333 | Calculator     | Opent de Windows Calculator.                                                       |
| O    | Webcam         | Opent het Acer CrystalEye<br>webcamhulpprogramma.                                  |
| No.  | Snipping tool  | Opent de Windows Snipping Tool.                                                    |
|      | Disk Clean     | Opent het programma disk cleaning.                                                 |
|      | Device Control | Pas de instellingen van de computer aan (zie <b>Device Control op pagina 20</b> ). |

Aan één zijde van Acer Ring ziet u diverse AppKaarten. Blader door de toepassingen en tik op een kaart om de betreffende toepassing te openen.

## Sync-functie

Druk hierop op om alle bestaande sync-/backupopdrachten uit te voeren, inclusief de sync-opdrachten die gecreëerd zijn in de Migratie- en Synchronisatiewizard. Zie **Acer Backup Manager op pagina 26**.

## De functie Schijfopruiming

De functies Schijfopruiming laten lijsten zien met bestanden die recentelijk niet gebruikt zijn en waarvan een geslaagde back-up is gemaakt. U kunt de bestanden uit de lijst verwijderen in de wetenschap dat u deze bestanden op een later tijdstip via de back-upkopieën kunt terugzetten, indien dat nodig is.

# TouchBrowser

TouchBrowser is speciaal ontworpen om nog makkelijker te internetten door het scherm aan te raken. Open Acer Ring en tik op de AppKaart TouchBrowser om de browser te openen.

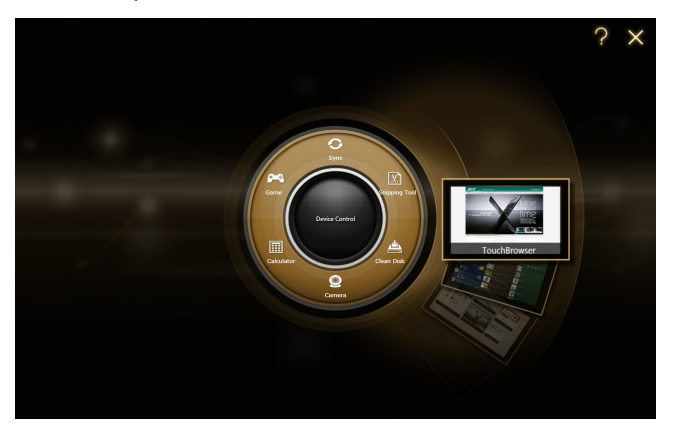

Met de werkbalk bovenin op de schermen kunt u eenvoudig door de pagina's bladeren.

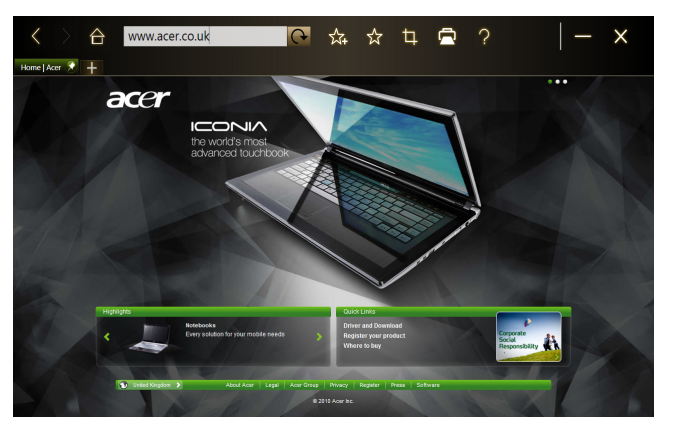

Voer een webadres in door op de url-balk te tikken. Er verschijnt een toetsenbordpictogram, waarmee u een virtual keyboard opent om tekst in te voeren. Of schrijf de url met de hand.

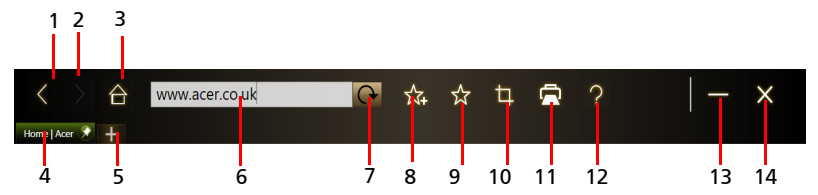

| Nr. | ltem                        | Beschrijving                                                                            |
|-----|-----------------------------|-----------------------------------------------------------------------------------------|
| 1   | Vorige                      | Eén pagina terug.                                                                       |
| 2   | Doorsturen                  | Ga verder naar de volgende pagina in de<br>verkennergeschiedenis.                       |
| 3   | Start                       | Opent de ingestelde startpagina.                                                        |
| 4   | Tabbladen                   | Toont de pagina's die momenteel zijn geopend.                                           |
| 5   | Nieuw tabblad<br>openen     | Tik om een nieuw tabblad te openen.                                                     |
| 6   | Url-balk                    | Toont het adres van de huidige pagina.                                                  |
| 7   | Vernieuwen                  | Vernieuwt de inhoud van het huidige tabblad.                                            |
| 8   | Toevoegen aan<br>favorieten | Voegt de huidige pagina toe aan de favorieten.                                          |
| 9   | Favorieten                  | Open de lijst met de favorieten/geschiedenis.                                           |
| 10  | Web Clip                    | Knip een stuk uit een webpagina voor gebruik in <b>My Journal</b> of <b>Scrapbook</b> . |
| 11  | Afdrukken                   | Druk de pagina af.                                                                      |
| 12  | Help                        | Bekijk het helpbestand.                                                                 |
| 13  | Minimaliseren               | Minimaliseert de browser.                                                               |
| 14  | Sluiten                     | Sluit de browser.                                                                       |

U kunt met uw vingers knijpen om in te zoomen op de pagina.

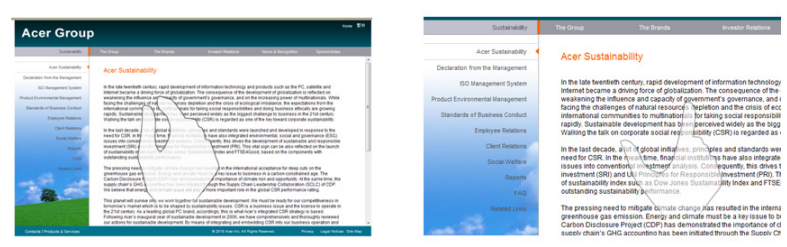

#### Een pagina toevoegen aan Favorieten

Voeg een pagina toe aan de Favorieten door op het pictogram **Toevoegen aan Favorieten** te tikken, geef de pagina een naam (dit is standaard de titel van de pagina) en kies een map om de url in op te slaan.

|               | 合 | http://v | www.acer.co.uk/ac/en/ | ☆ | ☆      | þ     |          | ?   | - | - >               | K                           |
|---------------|---|----------|-----------------------|---|--------|-------|----------|-----|---|-------------------|-----------------------------|
| Home   Acer 📌 | + |          |                       |   |        |       |          |     |   |                   |                             |
|               | a | cer      |                       |   |        |       | _        | _   |   |                   | *                           |
|               |   |          | Add to Favorites      |   |        |       |          |     |   |                   |                             |
|               |   |          | Name:                 |   |        |       |          |     |   |                   |                             |
|               |   |          | Home   Acer           |   |        |       |          |     |   |                   |                             |
|               |   |          | Create in:            |   |        |       |          |     |   |                   |                             |
|               |   |          | Favorites             |   | $\sim$ | Ne    | w Folder |     |   |                   |                             |
|               |   |          |                       |   | ОК     | ] _ C | ancel    |     |   |                   | l                           |
|               |   | C        | A                     |   |        |       | т        | 111 |   | 57<br>.1 <b>r</b> | <i>&gt;17</i><br>− <b>1</b> |

# My Journal

**My Journal** is een handige plek om knipsels van websites en andere gegevens te bewaren die u later eventueel nodig hebt. U kunt de gegevens op een aantal manieren ordenen op één overzichtelijke pagina.

Open Acer Ring en blader door de AppKaarten naar My Journal. Tik op de AppKaart om de toepassing te openen.

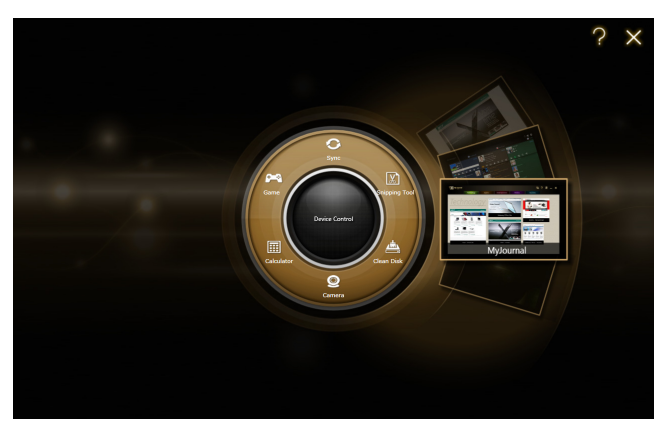

De gegevens van de website worden telkens als u de journalpagina opent geüpdatet.

Schakel met behulp van de tabbladen bovenin beeld tussen de journalpagina's of tik op de pictogrammen op de werkbalk om diverse functies uit te voeren.

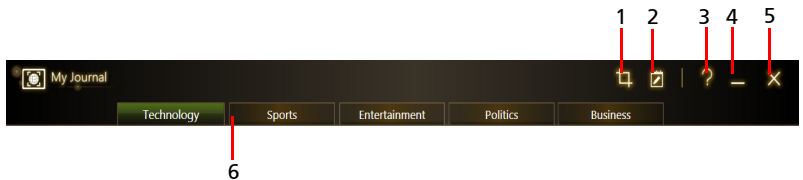

| Nr. | Item          | Beschrijving                                           |
|-----|---------------|--------------------------------------------------------|
| 1   | Web clip      | Knip een stuk uit een webpagina voor in My<br>Journal. |
| 2   | Bewerken      | Bewerk de gegevens op journalpagina's.                 |
| 3   | Help          | Bekijk het helpbestand.                                |
| 4   | Minimaliseren | Minimaliseert My Journal.                              |
| 5   | Sluiten       | Sluit My Journal.                                      |
| 6   | Tabbladen     | Toont de pagina's in uw journal.                       |

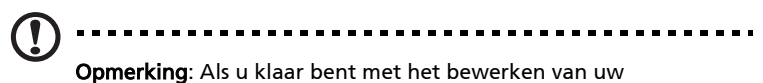

fragmenten, tikt u op **Done** om terug te keren naar de weergavemodus. Als u op een later moment een web clip wilt bewerken, tikt u op het bewerkpictogram **D** om de

bewerken, tikt u op het bewerkpictogram 🗾 o bewerkmodus te openen.

## Pagina's bewerken

In de bewerkmodus kunt u het formaat van web clips wijzigen door de hoeken van de web clip naar het gewenste formaat te verslepen.

U kunt web clips ook naar andere pagina's verplaatsen door de web clips naar het tabblad van de gewenste pagina te slepen.

Tik op de naam van een tabblad om de naam van dat tabblad te wijzigen. U kunt of het virtual keyboard gebruiken of het toetsenbord op het

dockingstation. Als u klaar bent, tikt u op

## Web Clip

Met het web cliphulpmiddel kunt u delen van webpagina's uitknippen en opslaan in My Journal. Als een pagina in de browser is geopend, tikt u op het pictogram **Web clip**.

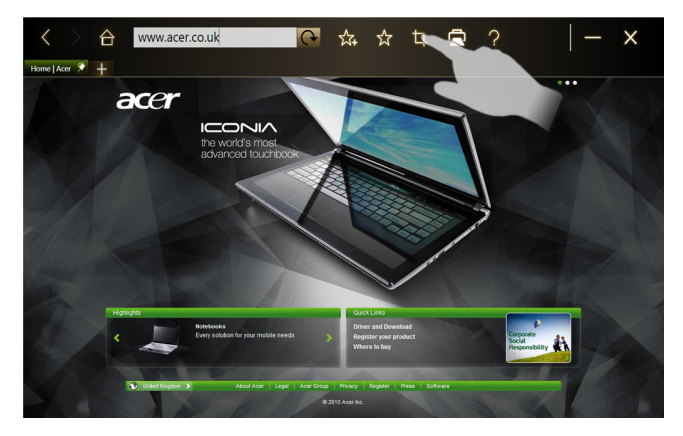

Tik op het browservenster om het gebied dat u wilt uitknippen te selecteren; tik en sleep op de rondjes aan de hoeken van het knipvenster om het gebied uit te breiden zodat u alle gewenste informatie kunt uitknippen.

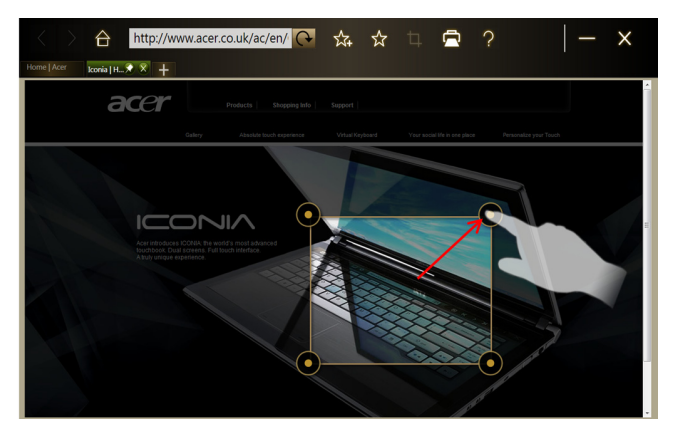

Als u het gebied dat u wilt uitknippen hebt geselecteerd, tikt u op het betreffende gebied om een menu te openen waarmee u de gegevens kunt plakken in **My Journal** of kunt **Kopiëren** naar het klembord. U kunt ook kiezen uit de opties **Bitmap opslaan als...** of de webclip **Negeren**.

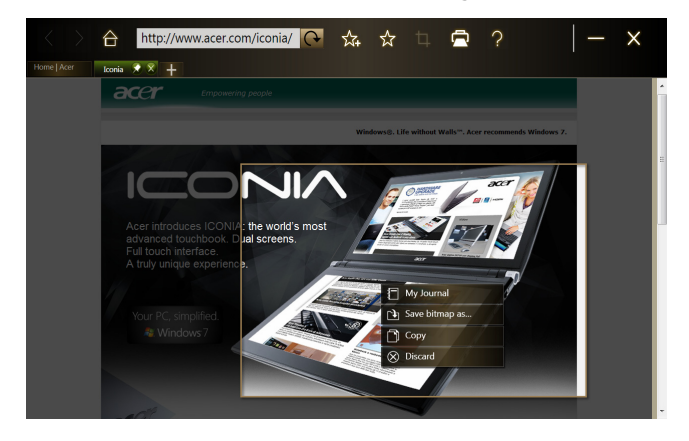

Tik in My Journal op een clip om deze te selecteren. Vervolgens kunt u de clip positioneren op de pagina en uitrekken door de hoeken naar het gewenste formaat te slepen.

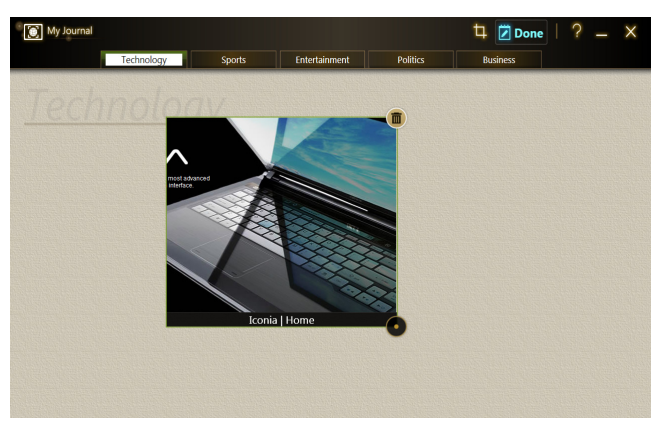

Verwijder een web clip door in **My Journal** op de clip te tikken en vervolgens op het prullenbakpictogram.

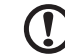

**Opmerking**: Als de web clip afkomstig is van een website waarvoor moet worden ingelogd, wordt de clip grijs gemaakt en geeft een slotpictogram aan dat moet worden aangemeld. Tik op de clip om de aanmeldpagina van My Journal te openen.

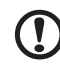

**Opmerking**: Als geen internetverbinding met de website beschikbaar is, geeft de clip aan dat geen verbinding beschikbaar is. Tik op de clip om de gegevens te verversen.

# Acer clear.fi

Acer clear.fi is een viewer en beheerder voor een thuismediadatabank. U kunt ermee door media bladeren op toestellen in hetzelfde subnetwerk.

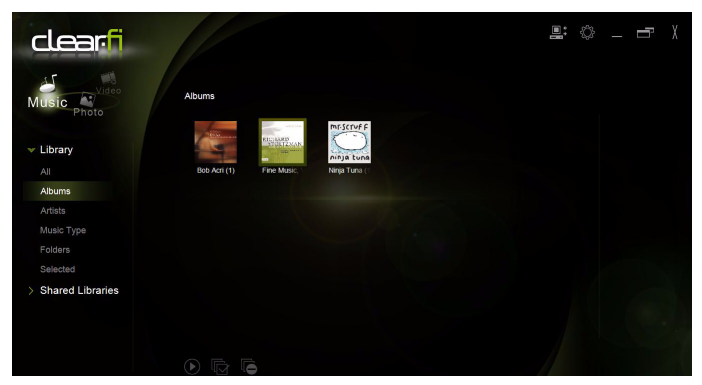

## Mediatypes

Als u Acer clear.fi start, kunt u het gewenste mediatype kiezen. Er zijn drie soorten: Video, muziek en foto.

## DMS (Digital Media Server)-apparaten

DMS-apparaten zijn onder andere pc's die voldoen aan DLNA en NAS (Network Attached Storage)-apparaten. Op deze apparaten kunnen gegevens worden opgeslagen, die beschikbaar zijn voor DMP (Digital Media Player)- en DMR (Digital Media Renderer)-apparaten. Acer clear.fi toont DMS-apparaten op het hoofdscherm. Kies ALLE APPARATEN of een specifiek apparaat om door de opgeslagen media te bladeren.

#### Media weergeven

Als u media wilt weergeven op de computer, dubbelklikt u op de betreffende media. Als u media op een extern apparaat wilt weergeven, gaat u als volgt te werk:

- 1 Kies de media.
- 2 Selecteer Afspelen op.
- 3 Selecteer de bestanden die u wilt afspelen en verzend ze daarna naar het externe toestel. Het pictogram van het externe toestel zal veranderen en de status ervan aangeven. U kunt de bedieningselementen voor het afspelen en de voortgang op het externe toestel bekijken.

#### Media opslaan

Als u media op een extern apparaat wilt opslaan, gaat u als volgt te werk:

- 1 Kies de media.
- 2 Selecteer Opslaan naar.
- 3 Selecteer de bestanden die u wilt opslaan en verzend ze daarna naar het externe toestel. Het pictogram van het externe toestel zal veranderen en de status ervan aangeven. U kunt de voortgangsbalk van het opslaan op het externe toestel bekijken. Klik op het externe toestel om een dialoogvenster weer te geven waarin u de procedure kunt annuleren.

#### Media zoeken

Als u een bepaald mediabestand zoekt, kiest u eerst het mediatype. Vervolgens vult u in de zoekbalk een trefwoord in. Acer clear.fi toont een lijst met media die bij het trefwoord passen.

## Instellingen voor media delen

U kunt deze instellingen naar wens aanpassen.

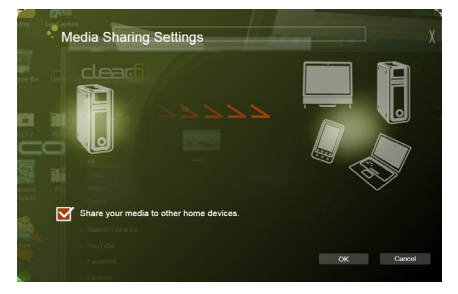

# **Device Control**

Met Device Control kunt u eenvoudig de schermhelderheid instellen, de verlichting van elk scherm in- of uitschakelen en het volume aanpassen. Tevens wordt hier elke poort van de computer aangegeven en kunt u ermee de verbindingsmogelijkheden in- en uitschakelen, een energieschema kiezen, de computer blokkeren, uitschakelen of in de Slaapstand schakelen.

De gebruikersinterface van Device Control geeft eveneens aan of de tablet gedokt is:

| E Device Control                                                                                                    | × |
|----------------------------------------------------------------------------------------------------|---|
|                                                                                                    | + |
| Dophy Backin ON OFF Brightees 🗰 🖉 🛛                                                                                                    |   |
| Exact         Exist         Lock         Screen Saver         Monitor Off           High Performance         +         Hibernate         Seep         Shut Down |   |
|                                                                                                    |   |
|                                                                                                    |   |
|                                                                                                    |   |

En of de tablet niet gedokt is:

| E Device Control                                                                                                    | × |
|----------------------------------------------------------------------------------------------------|---|
| Connection C ON OFF III ON OFF ON OFF<br>Digitize ON OFF Breghtness C ON OFF O ON OFF<br>Balanced T 725 Lock Sover Monitor OF<br>Balanced T Hibernate Sover Sout Down |   |
|                                                                                                    |   |

Als er toestellen zijn aangesloten op een usb-poort of de hdmi-poort, toont Device Control welke apparaten op elke poort zijn aangesloten. Als een opslagapparaat op een usb-poort is aangesloten, tikt u op het usb-pictogram om een snelmenu te openen. Tik op **Openen** om de bestanden in Windows Verkenner te openen.

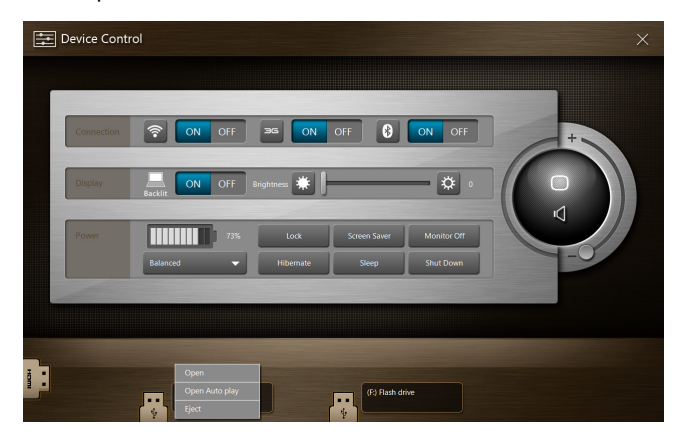

Kies **Uitwerpen** in het menu om het toestel veilig te verwijderen.

Er is eveneens een contextmenu beschikbaar voor de hdmi-aansluiting.

# SocialJogger

Open Acer Ring en tik op de AppKaart SocialJogger.

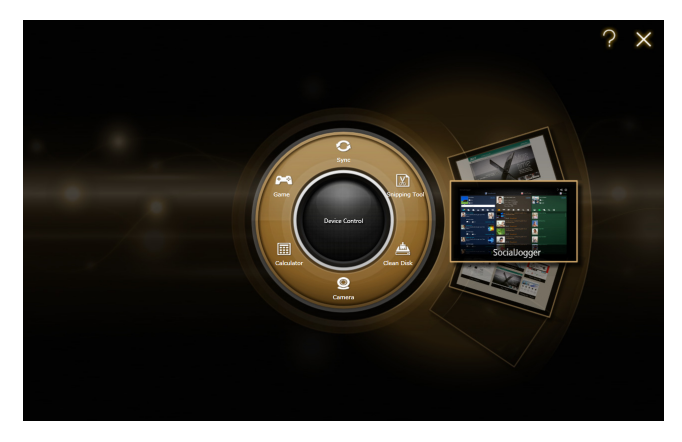

SocialJogger biedt met één aanraking toegang tot diverse populaire sociale netwerksites: Facebook, YouTube en Flickr.

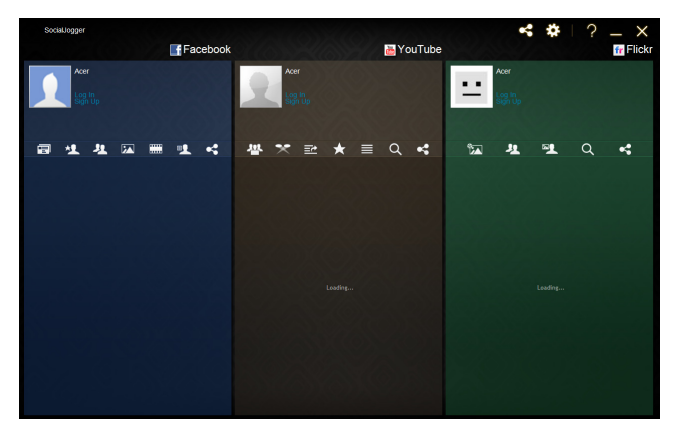

Tik op **Aanmelden** om de aanmeldwizard te openen. Met de aanmeldwizard kunt u zich aanmelden bij alle drie de diensten. Als u niet al een account hebt bij de ondersteunde diensten, kunt u via de wizard een account maken.

| କ୍ଷିନ             | SocialJogger                                                                   | Login Wizard    |                 |            | × |
|-------------------|--------------------------------------------------------------------------------|-----------------|-----------------|------------|---|
| We<br>This<br>you | lcome to SocialJogger.<br>s wizard guides through th<br>ı through a few pages. | e configuration | of this service | by walking |   |
| Sele              | ect Continue to get started                                                    | i.              |                 |            |   |
|                   |                                                                                |                 |                 |            |   |
|                   |                                                                                |                 | flickr          |            |   |
|                   |                                                                                | Conti           | nue             | Cancel     |   |

Tik op **Doorgaan** om aan te melden bij uw account(s):

Facebook

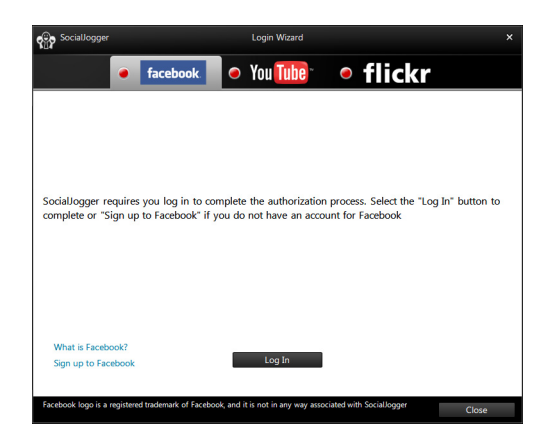

YouTube

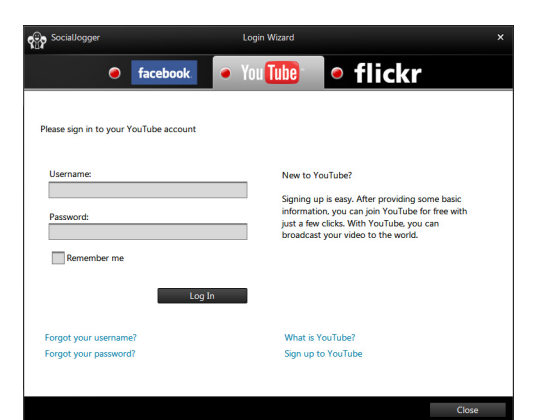

Flickr

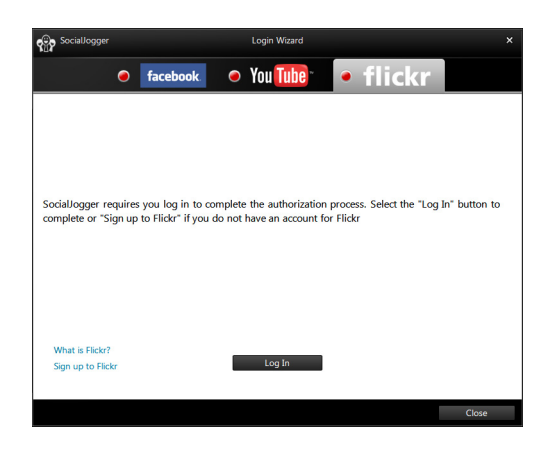

## Materiaal delen

Upload materiaal bij elke dienst door op het pictogram **Delen** st tikken in de rechterbovenhoek van het scherm. Boven de drie pagina's van de diensten wordt een verkenner geopend. Versleep het materiaal dat u wilt delen naar de gewenste dienst.

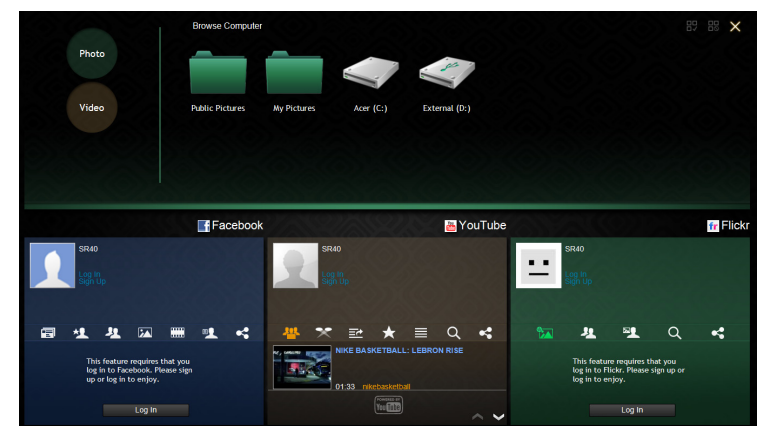

## Instellingen

Pas de instellingen voor elke dienst aan door op het pictogram **Instellingen** te tikken. Hierdoor wordt het instellingenvenster geopend met een tabblad voor elke dienst.

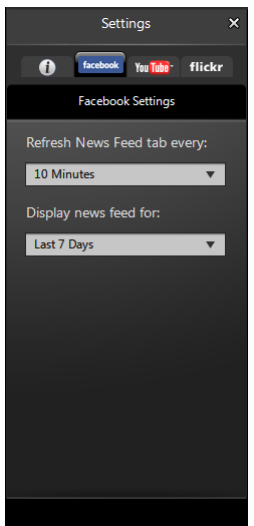

## Acer Backup Manager

Acer Backup Manager heeft een Migratie- en een Synchronisatiewizard die actief is nadat de set-up van Windows 7 voltooid is. U kunt het programma ook openen door dubbel te klikken op de snelkoppeling op het bureaublad.

Het ondersteunt u bij het migreren van uw systeeminstellingen (bijv. e-mailinstellingen en Internet Explorer Favorieten) van een bestaande computer naar uw nieuwe tablet PC.

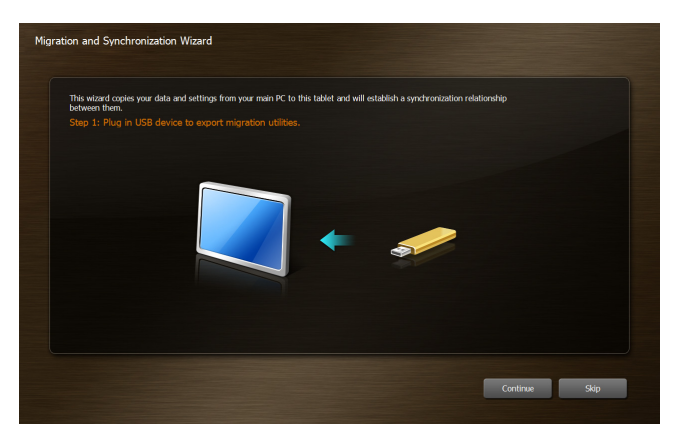

Het brengt ook een synchronisatierelatie tot stand tussen de twee computers zodat alle bestanden in Documenten, Afbeeldingen, Muziek en Videobibliotheken op de tablet PC synchroon gehouden zullen worden met hun schaduwbestanden op de andere PC.

Acer Backup Manager beschikt eveneens over de functie Schijfopruiming (zie **De functie Schijfopruiming op pagina 10**.)

| Check the file(s) you want to clear out                                                                                                    | Acer Backup Manag    | ger - Manage My Files                                                                                                    |                                                                                 |
|----------------------------------------------------------------------------------------------------|----------------------|----------------------------------------------------------------------------------------------------|---------------------------------------------------------------------------------|
| Ceter Ord       Restore         Restore       Image: Comparison of the comparison of the comparison | Check the file(s) yo | ou want to clear out                                                                                                    |                                                                                 |
| Internal memory 1745 GB free of 25.72 GB Total demup size: 8.00 KB All field listed solve have been backed up successfully. Of excitise checkbornet to the files youno longer need to free up space on your disk.                                                                                                    | Clear Out<br>Restore | ✓ Documents     ✓ Music     ✓ Videos     ✓ Pictures     ✓ My Desktop                                                                              | Size Date A 🕶                                                                   |
|                                                                                                    | Ż                    | More<br>Internal memory 17:45 GB free of 28:72 GB<br>Alf files listed above have been backed up successfully. Checkthe o<br>up space onyour disk. | Total Genup size: 6.00 KB<br>Jackboxnext to the Files young longer need to free |